# ZENMUSE L1

# 用户手册 [V1.2]

2021.09

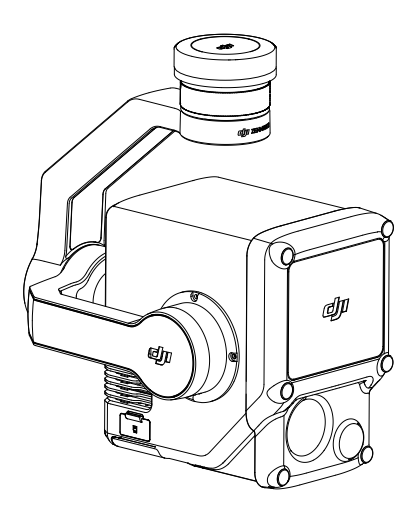

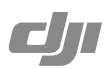

# Q 快速搜索关键词

PDF 电子文档可以使用查找功能搜索关键词。例如在 Adobe Reader 中,Windows 用户使用快捷键 Ctrl+F,Mac 用户使用 Command+F 即可搜索关键词。

# 🗄 点击目录转跳

用户可以通过目录了解文档的内容结构,点击标题即可跳转到相应页面。

# ☐ 打印文档

本文档支持高质量打印。

# 阅读提示

符号说明

▲ 重要注意事项 ジ 操作、使用提示 □ 词汇解释、参考信息

### 产品注意事项

- 1. L1 负载为精密测量仪器,请轻拿轻放,切勿摔落。
- 在空气能见度较差的情况下(例如雾霾、雨天),激光雷达的有效检测范围将会减小,且可 能在空中出现点云噪点,如对最终点云数据质量有较高要求,使用时请尽量避开以上情况。
- 切勿用手触摸激光雷达窗口。若激光雷达窗口上有污点或灰尘等杂质,请使用压缩空气除尘 罐,湿润的镜头清洁布进行清洁(具体清洁方式,请查看存储、运输和保养章节),以免污 点灰尘等影响产品性能。
- 请勿用手直接接触或用硬物刮擦相机镜头的表面镀层,否则会导致相机成像模糊,影响图像 质量。清洁测绘相机和辅助定位相机的镜头时,请务必使用柔软干燥的清洁布擦拭镜头表面, 切勿使用含酒精等易挥发成分的液体或碱性清洁剂进行清洁。
- 5. 请将相机存放于常温、干燥通风处,避免环境湿度过大导致镜头起雾。若镜头起雾,通常情况下开机一段时间后水汽即可消散。推荐存储环境的相对湿度小于 40%,温度为 20 ± 5℃。
- 6. 请勿将相机放在阳光直射、通风不良的地点,或暖气、加热器等热源附近。
- 清勿频繁启动或关闭云台相机,关机后请间隔 30s 以上时间再重启设备,否则会影响相机 机芯寿命。
- 8. 在受控实验室条件下,L1负载可达到IEC60529标准下IP54防护等级。防护等级非永久有效, 可能会因长期使用导致磨损而下降。
- 9. 请确保云台接口及云台表面干燥无水,再对云台进行安装。
- 10. 使用前,请务必确认云台已稳固安装于飞行器上,microSD 卡保护盖清洁无异物且已盖好。
- 11. 打开 microSD 卡保护盖前,需将机身表面擦拭干净。
- 12. 使用过程中,请勿带电插拔 microSD 卡。

# 目录

| 阅读提示             | 3  |
|------------------|----|
| 符号说明             | 3  |
| 产品注意事项           | 3  |
| 产品概述             | 5  |
| 简介               | 5  |
| 部件说明             | 5  |
| 安装               | 5  |
| 支持飞行器类型          | 5  |
| 安装至飞行器           | 5  |
| 遥控器控制            | 7  |
| DJI Pilot App 控制 | 8  |
| 基础功能画面           | 8  |
| 点云录制画面           | 9  |
| 点云预览画面           | 10 |
| 外业数据采集           | 11 |
| 使用准备             | 11 |
| 相机参数设置           | 11 |
| 建图航拍             | 11 |
| 航带飞行             | 12 |
| 仿地飞行             | 13 |
| 手动飞行             | 14 |
| 点云数据存储说明         | 15 |
| 基站卫星数据获取         | 15 |
| 内业数据处理           | 16 |
| 下载 DJI Terra     | 16 |
| 建图步骤             | 16 |
| 激光雷达点云说明         | 17 |
| 非重复扫描            | 17 |
| 重复扫描             | 18 |
| 设备维护保养           | 19 |
| 日志导出             | 19 |
| 固件升级             | 19 |
| 用户标定             | 20 |
| 存储、运输和保养         | 21 |
| 规格参数             | 22 |

# 产品概述

# 简介

ZENMUSE<sup>™</sup> L1 是一款一体化的行业激光负载,集成了 LIVOX<sup>™</sup> 激光雷达、高精度惯导以及测 绘相机,可快速生成高精度点云数据。配备三轴云台,可安装至 DJI 指定飞行平台,支持 DJI Pilot App。配合大彊智图(DJI TERRA<sup>™</sup>)软件,形成一体化解决方案,能够全天候、高效实时 完成现场三维重建以及复杂场景的高精度三维重建。

## 部件说明

- 1. 云台接口
- 2. 平移轴电机
- 3. 激光雷达
- 4. 测绘相机
- 5. 辅助定位相机
- 6. microSD 卡槽
- 7. 俯仰轴电机
- 8. 横滚轴电机

# 安装

## 支持飞行器类型

MATRICE<sup>™</sup> 300 RTK

## 安装至飞行器

1. 移除云台接口保护盖和镜头保护盖。

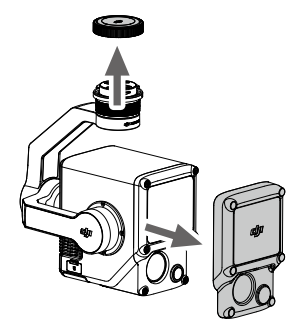

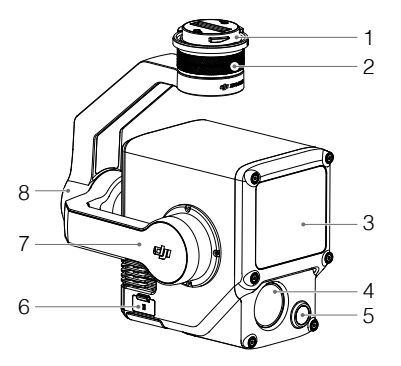

#### ZENMUSE L1 用户手册

- 2. 按住飞行器的云台相机解锁按键,移除飞行器云台接口保护盖。
- 3. 对齐云台相机上的白点与飞行器接口的红点,并嵌入安装位置。
- 4. 旋转云台相机接口至锁定位置(红点对齐),以固定云台。

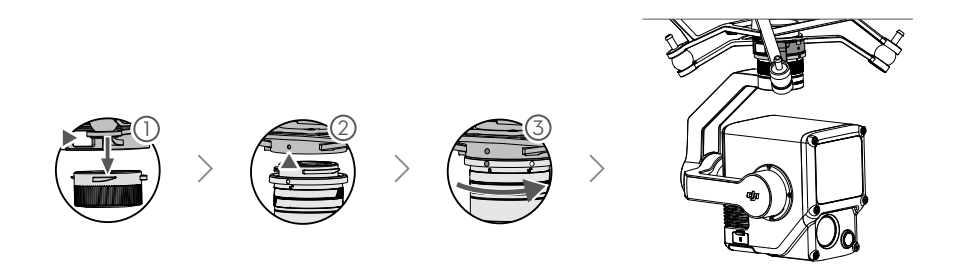

- ▲ •如无法安装云台,请检查插头是否被意外扭转,若由于意外扭转导致不平齐,请手动拨 平后再装入云台。
  - •务必关闭飞行器电源后,再移除云台相机。
  - •如需移除云台相机,请先按住飞行器的云台相机解锁按键,再旋转移除云台相机。
  - 使用或存储过程中,请盖好 microSD 卡保护盖,以免水汽或灰尘进入。使用过程中, 未盖好 microSD 卡保护盖可能导致云台电机过载。
  - •通电过程中请勿直接触碰相机外壳,避免烫伤。
  - •飞行器存储与运输过程中,需要将云台相机从飞行器上取下,否则将导致减震球使用 寿命降低甚至损坏。

# 遥控器控制

以 Matrice 300 RTK 遥控器为例, 遥控器左、右拨轮分别控制云台的俯仰和平移角度; 通过拍照、 录影按键控制相机拍照和录影; 五维按键可调节 EV 值; 自定义按键 C1 可使云台回中, 而自定 义按键 C2 可切换主辅画面。

1. 左拨轮

用于控制云台的俯仰角度。

- **录影按键** 短按一次开始录影,再次短按停止录影。
- 3. 拍照按键

短按一次启动拍照。录影过程中,短按该 按键也可以实现拍照。通过 DJI Pilot App 可选择单张或者定时拍摄模式。

4. 右拨轮

用于控制云台的平移角度。

5. 五维按键

默认的功能定义如下,可通过 DJI Pilot App 自行调整功能定义。

左:减小 EV 值

- 右: 增大 EV 值
- 6. 自定义功能按键 C2

默认用于切换主辅画面。可通过 DJI Pilot App 自行调整功能定义。

7. 自定义功能按键 C1

默认用于云台回中。可通过 DJI Pilot App 自行调整功能定义。

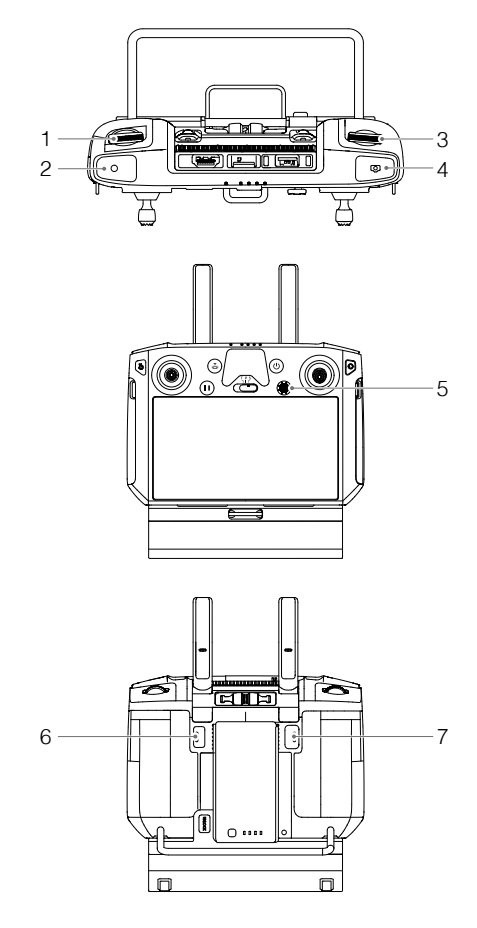

# DJI Pilot App 控制

DJI Pilot App 中,除控制拍照、录影与回放外,可通过航线飞行和手动飞行录制点云数据。

#### 基础功能画面

在相机页面,可预览 L1 负载的拍摄画面,并进行相机参数设置。

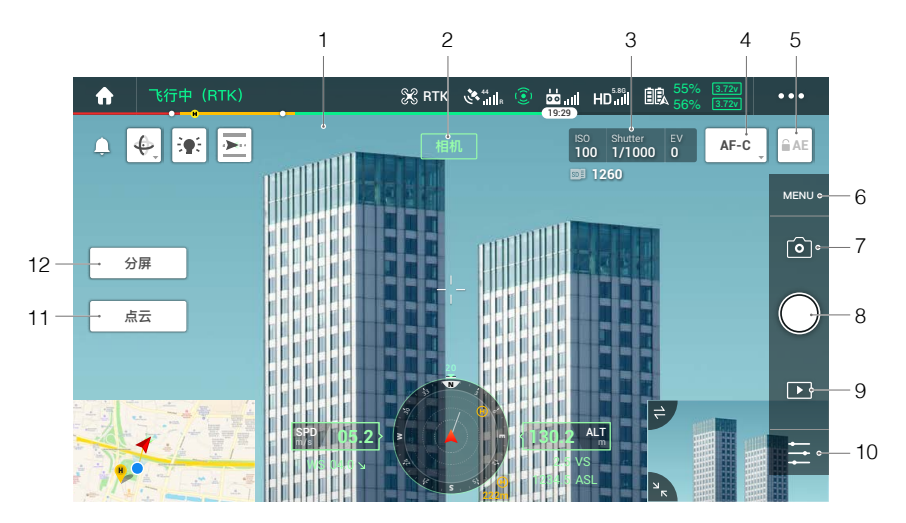

软件界面可能会更新,请以最新版本为准。

1. 实时画面

实时显示当前相机画面。

2. 相机类型

显示当前相机选中的画面类型,为相机、点云画面或分屏显示画面。

3. 相机参数

显示相机当前的拍照/录影参数。

4. 对焦模式

点击可调节变焦相机的对焦模式,支持 MF(手动对焦 ), AFC(自动连续对焦 ), AFS(自 动单点对焦 )。

5. 自动曝光锁定

点击按键可锁定当前曝光值。

6. 相机设置菜单

点击进入拍照和录影设置菜单。点击 O 设置拍照模式、照片格式等,点击 ■ 设置视频尺寸、格式等,点击 Q 进行点云设置,点击 / 设置视频字幕、网格线、智能 LED 灯等。

- 拍照/录影/点云录制切换按键 点击可切换拍照、录影或点云录制。
- 拍照/录影/点云录制按键 点击可触发相机拍照、开始/停止录影、开始/停止点云录制。按下遥控器上的拍照/录影 按键亦可进行拍照/录影。
- 9. 回放

点击可查看已拍摄的照片及视频。

10. 拍摄参数设置

点击可设置相机的 ISO、快门、曝光补偿等参数。

- 相机 / 点云切换按键
   点击可将主画面切换为按键对应的相机画面。
- 12. 单屏 / 双屏切换按键

点击可将主画面切换为单屏或双屏显示。

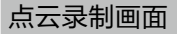

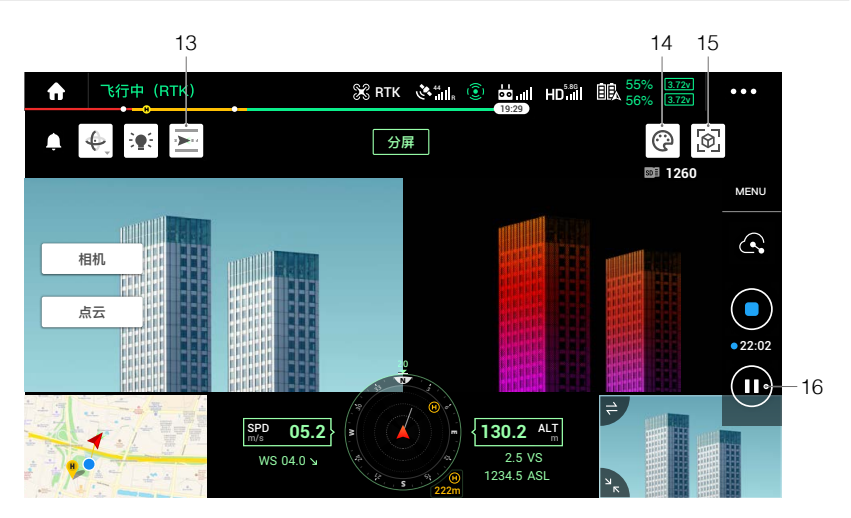

#### 13. 惯导标定按键

手动飞行时,可触发飞行器进行惯导标定,以校准激光雷达的惯性导航,提高模型精度。标 定标飞行过程中,点击 STOP 可停止。建议在点云录制开始前和录制结束时分别进行一次惯 导标定,且飞行时确保附近 30 m 范围内空旷,保证飞行安全。

14. 调色板

可以选择不同的颜色呈现,包括反射率、高度、距离以及真彩等4个选项。

15. 模型预览按键

详见点云预览画面。

16. 暂停按键

点击可暂停点云录制。再次点击可重新开始录制。

## 点云预览画面

点击模型预览按键,可预览当前点云模型。

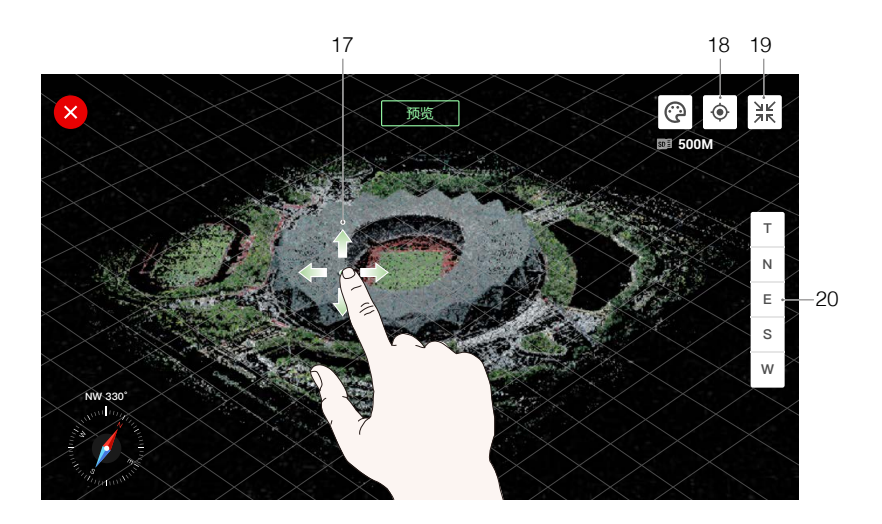

17. 单指拖拽模型,双指缩放或旋转模型。

- 18. 点击 💿, 模型将回到飞行器的位置, 查看当前飞行器下方的模型。
- 19. 点击 🛒, 模型缩放至可以查看整个模型, 并且整个模型居中。
- 20. 点击 T/N/E/S/W 可选择不同视角观察点云模型: T 为俯视视角、N 为北向视角、E 为东向视角、 S 为南向视角、W 为西向视角。

# 外业数据采集

用户可通过 DJI Pilot App 创建飞行任务录制点云数据,再使用 DJI Terra 进行点云数据处理。

# 使用准备

- 1. 确保 L1 负载正确安装于飞行器,依次开启飞行器和遥控器电源,并确保两者已对频。
- 进入 DJI Pilot App 手动飞行界面 > ••• > RTK,选择对应 RTK 服务类型,确保 RTK 的定位 和定向状态均为 FIX。使用场景网络信号或遥控器图传信号较差时,请阅读基站卫星数据获 取一节的说明后再进行后处理。
- 3. 建议 L1 负载启动后先预热 3-5 分钟, App 界面和语音提示负载惯导预热已完成,再开始数 据采集。

### 相机参数设置

- 1. 进入 DJI Pilot App 手动飞行界面 > \_\_\_\_\_\_,选择相机界面。
- 2. 点击 三,根据光线条件调整相机参数,确保照片曝光正常。

#### 建图航拍

进入 DJI Pilot App 航线飞行界面 > "创建航线",选择 🔁 创建建图航拍任务。

1. 调整地图上所需扫描的区块。

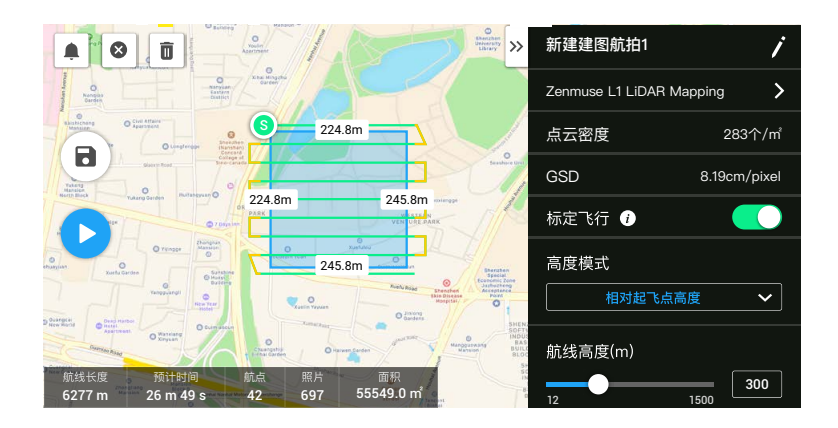

- 编辑 LiDAR Mapping (点云测绘) 或 Photogrammetry (摄影测量)任务的参数:
   A. 执行点云测绘任务时,
  - a. 选择相机为"Zenmuse L1",然后点击"LiDAR Mapping"。
  - b. 完成页面各参数设置、高级设置以及负载设置。推荐激光旁向重叠率为50%以上, 扫描模式为重复扫描,飞行高度为50-100m,飞行速度为8-12m/s,开启"惯导标定"。

- B. 执行摄影测量任务时,
  - a. 选择相机为"Zenmuse L1",然后点击"Photogrammetry"。
  - b. 完成页面各参数设置、高级设置以及负载设置。推荐使用默认的重叠率参数,关闭畸变校正。
- 3. 点击 🖥 保存建图航拍任务,点击 오 上传航线并执行飞行任务。
- 4. 飞行任务结束后关闭飞行器电源。取出 L1 的 microSD 卡并连至计算机,可在 DCIM 文件夹中检查所录制的点云文件、所拍摄的照片以及其它文件。

#### 航带飞行

- 1. 进入 DJI Pilot App 航线飞行界面 > "创建航线",选择 🖉 创建航带飞行任务。
- 2. 调整地图上所需扫描的区块。

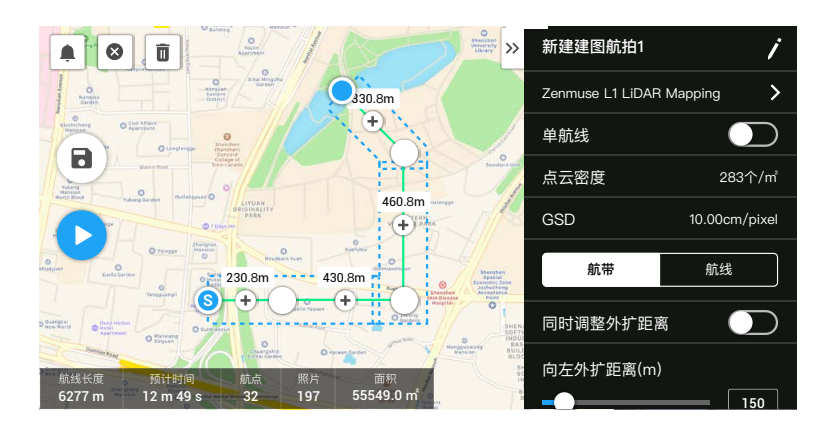

- 3. 编辑 LiDAR Mapping (点云测绘) 或 Photogrammetry (摄影测量)任务的参数:
  - A. 执行点云测绘任务时,
    - a. 选择相机为"Zenmuse L1",然后点击"LiDAR Mapping"。
    - b. 完成页面各参数设置、高级设置、负载设置、航带或航线设置。推荐飞行高度为 50-100 m,飞行速度为 8-12 m/s,外扩距离覆盖需要采集的兴趣区域即可。
  - B. 执行摄影测量任务时,
    - a. 选择相机为"Zenmuse L1",然后点击"Photogrammetry"。
    - b. 完成页面各参数设置、高级设置以及负载设置。推荐使用默认的重叠率参数,关闭畸 变校正。
- 4. 点击 🖬 保存航带飞行任务,点击 오 上传航线并执行飞行任务。
- 5. 飞行任务结束后关闭飞行器电源。取出 L1 的 microSD 卡并连至计算机,可在 DCIM 文件夹 中检查所录制的点云文件、所拍摄的照片以及其它文件。

## 仿地飞行

用户通过在建图航拍任务中开启仿地飞行功能,导入包含高度信息的 DSM 文件,可以进行精准的仿地飞行。

#### 准备文件

可通过以下两种模式获取测区范围内的 DSM 文件:

- A. 先采集测区的二维数据,通过大疆智图进行二维建模,建模时重建类型选用"果树场景", 生成的 gsddsm.tif 文件即为可进行仿地的高程文件,将其导入遥控器 microSD 卡中。
- B. 在公开的地形数据下载网址中下载包含测区的地形数据,将其导入遥控器 microSD 卡中。

 、 需确保使用的 DSM 文件的坐标系统为地理坐标系,而不是投影坐标系,否则将无法导入识别。同时,导入的地形分辨率不宜太高,建议分辨率低于 10 米。

#### 导入文件

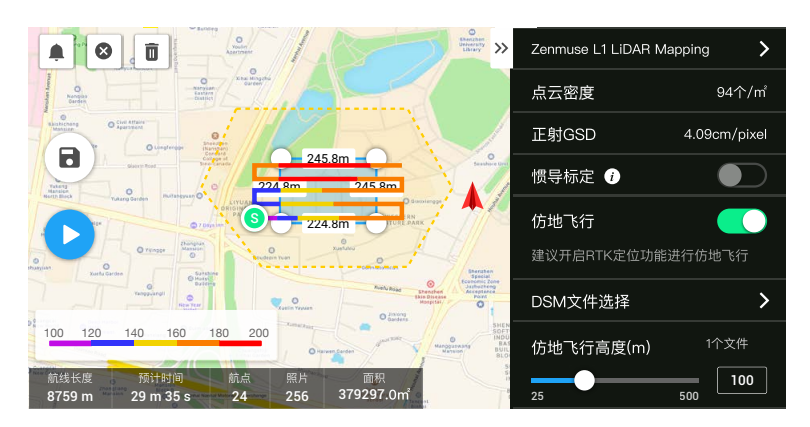

- 1. 在建图航拍任务设置页面中,开启仿地飞行。
- 2. 点击"DSM 文件选择"进入文件选择页面。点击"+"选择遥控器中 microSD 卡文件后, 点击导入,然后等待 App 显示导入成功。
- 3. 成功导入的文件将显示在文件选择列表中。

#### 规划航线

- 1. 开启"仿地飞行",在"DSM 文件选择"页面中,选中所需要的文件。
- 2. 在建图航拍任务设置页面中,设置航线参数:
  - A. 设置仿地飞行高度。
  - B. 设置起飞速度、航线速度、完成动作。
  - C. 高级设置中,设置激光旁向重叠率、主航线角度、边距、拍照模式。
  - D. 负载设置中,设置回波模式、采样频率、扫描模式、真彩上色。

#### ZENMUSE L1 用户手册

- 3. 点击 🖬 保存任务, 点击 🕑 上传航线并执行飞行任务。
- 4. 飞行任务结束后关闭飞行器电源。取出 L1 的 microSD 卡并连接计算机,可检查点云原始数 据是否完整。

## 手动飞行

- 操作飞行器飞至适当高度,推荐录制对象与L1负载距离大于5米且小于100米;推荐触发 惯导标定,点击 □<sup>32株</sup> > ∞,执行并完成惯导标定。为保证飞行安全,请打开避障系统并 确认红色标定区域没有障碍物。
- 将飞行器飞到目标物附近,通过相机画面调节云台到适合的采集角度,点击 \_ ▲ 进入点 云界面,点击 ● 开始录制点云数据。

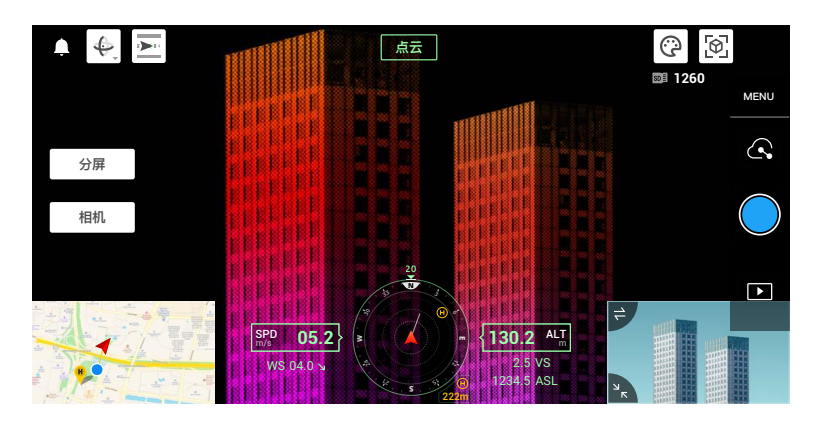

| × |                                                                                                    |
|---|----------------------------------------------------------------------------------------------------|
|   | <b>惯导标定</b><br>飞行器将以当前位置为股点,进行飞行距离为<br>30m(980)的加减建飞行按定急载置导。力保<br>证飞行安全,前开开着得系统并确认红色标定区<br>端没有得得所。 |
|   | 开始执行                                                                                               |
|   |                                                                                                    |

- 3. 执行飞行任务录制点云,点击 🖾 可预览已录制模型。
- 4. 返回点云界面,点击 🔵 可完成录制。
- 5. 点云数据录制结束时,建议再进行一次惯导标定。
- 6. 飞行任务结束后关闭飞行器电源。取出 L1 的 microSD 卡并连至计算机,可在 DCIM 文件夹中检查所录制的点云文件、所拍摄的照片以及其它文件。

# 点云数据存储说明

| XC (F:) DCIM D         |                   |              |         | <ul> <li>SDXC (F)          <ul> <li>DCIM</li> <li>DJL_202103301523_</li> </ul> </li> </ul> | 018             |            |            |
|------------------------|-------------------|--------------|---------|--------------------------------------------------------------------------------------------|-----------------|------------|------------|
|                        |                   |              |         | 5/8                                                                                        | 修改日期            | 天空         | 大小         |
| 称                      | 修改日期              | 类型           | 大小      | D/I_20210330152356_0001.CLC                                                                | 2021/3/30 15:24 | CLC 文件     | 1 KB       |
| D# 202102201052 005    | 2021 (2 (20 10-52 | who (all who | 10453.) | DJL_20210330152356_0001.CLI                                                                | 2021/3/30 15:24 | CLI文件      | 1 KB       |
| DJI_202103501055_006   | 2021/5/50 10:55   | 又针类          |         | DJI_20210330152356_0001.CMI                                                                | 2021/3/30 15:24 | CMI 文件     | 1 KB       |
| DJI_202103301105_007   | 2021/3/30 11:06   | 文件夹          |         | DJL_20210330152356_0001.IMU                                                                | 2021/3/30 15:35 | IMU 文件     | 5,622 KB   |
| DJL 202103301501_008   | 2021/3/30 15:01   | 文件夹          |         | DJL_20210330152356_0001.LDR                                                                | 2021/3/30 15:26 | LDR 文件     | 563,200 KB |
| DII 202102201501 009   | 2021/2/20 15-01   | ***          |         | DJL_20210330152356_0001.RT8                                                                | 2021/3/30 18:11 | RTB 文件     | 2,005 KB   |
| 03_202103301301_009    | 2021/3/30 13.01   | XHX          |         | DJI_20210330152356_0001.RTK                                                                | 2021/3/30 15:35 | RTK 这件     | 2.010 KB   |
| DJI_202103301501_010   | 2021/3/30 15:01   | 文件夹          |         | DJI_20210330152356_0001.RTL                                                                | 2021/3/30 15:35 | RTL文件      | 640 KB     |
| DJI_202103301501_011   | 2021/3/30 15:01   | 文件夹          |         | DJL_20210330152356_0001.RTS                                                                | 2021/3/30 15:35 | KIS 324    | 590 KB     |
| DII 202103301502 012   | 2021/3/30 15:02   | 文件本          |         | DIL 20210330132400_0002.043                                                                | 2021/5/50 15:24 | IDEG IEM   | 7,491 KB   |
|                        | 2021/0/00 15:02   | ~!!!~        |         | C DII 20210330152405 0004 JPG                                                              | 2021/3/30 15:24 | IPEG (BOR) | 7,495 KB   |
| DJI_202103301502_013   | 2021/3/30 15:02   | 文件类          |         | DJL 20210330152409.0005.JPG                                                                | 2021/3/30 15:24 | JPEG EER   | 7.507 KB   |
| DJI_202103301511_014   | 2021/3/30 15:11   | 文件夹          |         | E DJL 20210330152412_0006.JPG                                                              | 2021/3/30 15:24 | JPEG 医像    | 7,499 KB   |
| DJI 202103301512 015   | 2021/3/30 15:12   | 文件夹          |         | Sector 10, 20210330152415_0007.JPG                                                         | 2021/3/30 15:24 | JPEG 图像    | 7,497 KB   |
| DIL 202102201522 016   | 2021/2/20 15:22   | -Pr/0+111    |         | E DJL_20210330152418_0008.JPG                                                              | 2021/3/30 15:24 | JPEG 画像    | 7,500 KB   |
| DJ_202105501525_010    | 2021/3/30 13.25   | XHX          |         | E DJL_20210330152421_0009.JPG                                                              | 2021/3/30 15:24 | JPEG 图像    | 7,502 KB   |
| L DJI_202103301523_017 | 2021/3/30 15:23   | 文件夹          |         | DJL_20210330152424_0010.JPG                                                                | 2021/3/30 15:24 | JPEG 图像    | 7,498 KB   |
| L DJI_202103301523_018 | 2021/3/30 15:23   | 文件夹          |         | DJL_20210330152427_0011.JPG                                                                | 2021/3/30 15:24 | JPEG 图像    | 7,510 KB   |
| DIL 202103301535 019   | 2021/3/30 15:35   | 7741222      |         | DJL_20210330152430_0012.JPG                                                                | 2021/3/30 15:24 | JPEG 图像    | 7,495 KB   |
| - UN_EUE105001555_015  | 2021/3/30 13:33   | AITA         |         | DJR_20210330152433_0013.JPG                                                                | 2021/3/30 15:24 | JPEG 图像    | 7,499 KB   |
| DJL_202103301535_020   | 2021/3/30 15:35   | 又件夹          |         | ▶ DJI_20210330152436_0014.JPG                                                              | 2021/3/30 15:24 | かたら 価様     | 7,499 KB   |

- A. 录制的点云数据将存储于 L1 负载的 microSD 卡中,存储目录为 microSD: DCIM/DJI\_ YYYYMMDDHHMM\_序号\_XXX(自定义)。
- B. 文件夹中应包括后缀名为 CLC、CLI、CMI、IMU、LDR、RTB、RTK、RTL 和 RTS 的文件, 以及飞行过程拍摄的照片。

△ 存储目录中的"XXX(自定义)"不支持使用中文字符。

## 基站卫星数据获取

使用场景网络信号或遥控器图传信号较差时,可以使用 D-RTK 2 移动站或第三方 RTK 基站的 RTCM 数据辅助 L1 负载进行数据后处理。步骤如下:

- 1. 根据 microSD 卡所存储的点云数据文件目录,确认任务作业的时间段(本地时间)。
- 2. 在 D-RTK 2 移动站或第三方 RTK 基站所存储的文件中,查找相同时间段基站数据,并按以 下方法处理。
  - A. 如果使用 D-RTK 2 移动站,直接将 rtcmraw 目录下,对应时间段的 .DAT 文件拷贝到点 云数据文件目录下。
  - B. 如果使用第三方 RTK 基站,支持.oem/.ubx/.obs/.rtcm 文件,需要将文件名重命名为点 云数据文件目录中的.RTB 文件的名称(命名规则见下表),再将重命名文件拷贝到点 云数据文件目录下。DJI Terra 将根据后缀优先级使用基站数据,优先级顺序为: oem>. ubx>.obs>.rtcm。

| 协议类型  | 协议版本        | 消息类型                    | 命名规则                     |  |
|-------|-------------|-------------------------|--------------------------|--|
| OEM   | OEM4、OEM6   | RANGE                   | DJI_YYYYMMDDHHMM_XXX.oem |  |
| UBX   |             | RAWX                    | DJI_YYYYMMDDHHMM_XXX.ubx |  |
| RINEX | v2.1x、v3.0x |                         | DJI_YYYYMMDDHHMM_XXX.obs |  |
| RTCM  | v3.0        | 1003、1004、<br>1012、1014 |                          |  |
|       | v3.20       | MSM4、MSM5、<br>MSM6、MSM7 |                          |  |

- ☆:・请留意 D-RTK 2 移动站中所存储的 RTCM 文件,文件名里的时间为 UTC 格式。
  - •如果使用 D-RTK 2 移动站,亦可直接拷贝当天所有基站数据文件,DJI Terra 将会自动 进行合并。
  - •在自行架设第三方基站时,可通过以下步骤设置基站的坐标原点(Renix 格式为例):
    - 1. 将基站架设到一个已知坐标的点上,记录该坐标 ECEF 格式的 XYZ 坐标值(如有需 要请使用第三方软件进行格式转换)。
    - 2. 使用记事本打开 Renix 文件的基站记录文件,即后缀为 .O 的文件,修改 .O 文件的 APPROX POSITION XYZ 坐标为已记录的坐标值。
  - •请阅读 D-RTK 2 移动站用户手册了解移动站应用相关内容。

# 内业数据处理

使用 DJI Terra 可对收集的点云信息进行建图,请先阅读 DJI Terra 用户手册,了解 DJI Terra 具体使用方法。

#### 下载 DJI Terra

使用本产品过程中,需要下载安装 DJI Terra。请先阅读 DJI Terra 用户手册,了解 DJI Terra 应 用配置和使用方法。

可在 https://www.dji.com/dji-terra/downloads 页面下载安装。

#### 建图步骤

按照以下步骤进行建图。

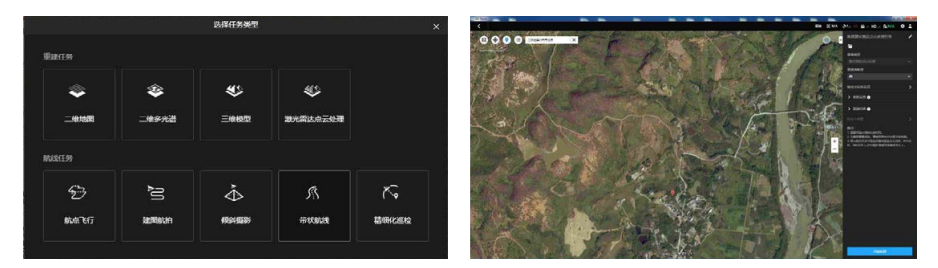

- 1. 运行 DJI Terra > "新建任务" > "激光雷达点云处理",创建任务名称并保存。
- 2. 在任务编辑界面,点击 💼,选择以数据采集时间命名的文件夹,注意该文件夹中应包括后缀名为 CLC、CLI、CMI、IMU、LDR、RTB、RTK、RTL 和 RTS 的文件。
- 3. 设置点云密度和输出坐标系。
- 4. 点击开始处理,等待处理完成。
- 5. 使用快捷键 Ctrl+Alt+F 打开当前任务的文件夹,确认结果文件。
- 6. 阅读 DJI Terra 用户手册,了解更多处理技巧,如:点云精度优化。

# 激光雷达点云说明

- L1 负载可支持非重复扫描与重复扫描两种扫描模式:
- A. 非重复扫描为 Livox 特有的扫描方式,提供完整的近圆形 FOV,扫描立体效果更好。

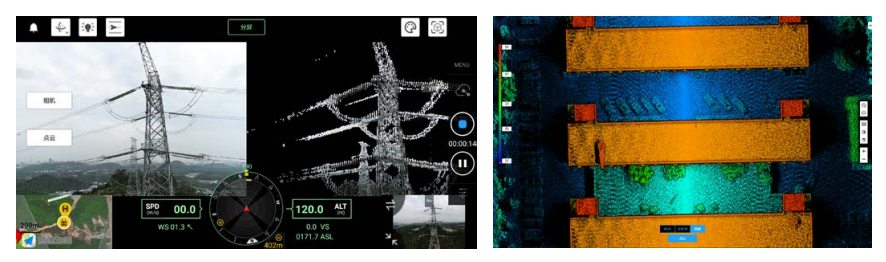

B. 重复扫描为扁型 FOV,其扫描类似于传统线扫激光雷达,能获取更均匀、精度更高的扫描结果。

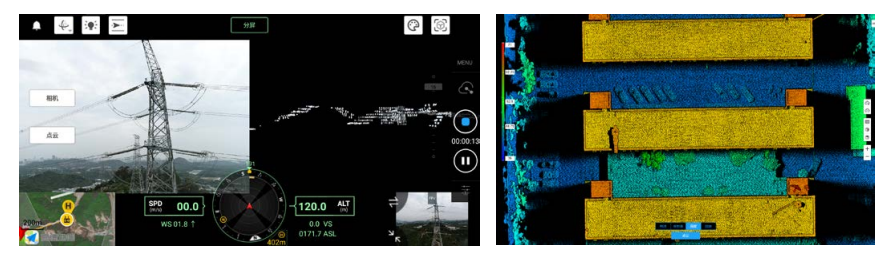

# 非重复扫描

#### 点云密度图

非重复扫描点云图案的 FOV 为水平 70.4°,竖直 77.2°。不同积分时间内(分别为 0.1s、0.2s、0.5 和 1s)激光雷达的点云图如图所示。

- A. 0.1s 的扫描图案在 FOV 中心半径为 10° 的圆形内,点云密度相当于常见 32 线机械旋转式 激光雷达。
- B. 0.2s 的扫描图案在 FOV 中心半径为 10° 的圆形内,点云密度相当于常见 64 线机械旋转式 激光雷达,其它区域相当于常见 32 线机械旋转式激光雷达。
- C. 随着积分时间增加,整个 FOV 内的点云密度及点云覆盖率逐渐提升,可探测到视场中更多 细节。

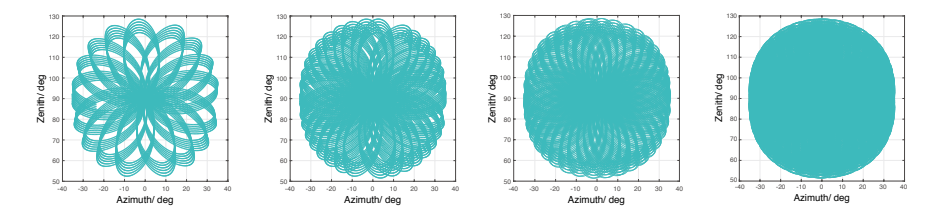

#### 视场覆盖率

L1 激光雷达的视场覆盖率,和当前市场上常见的几款多线机械旋转式激光探测测距仪的对比如 图所示。

- A. 当积分时间为 0.3s 时,视场覆盖率 约为 70%,略优于常见 64 线机械 旋转式激光雷达。
- B. 当积分时间达到 0.8s 左右时,视场 覆盖率将会接近 100%,即视场中 几乎所有区域都会覆盖到。

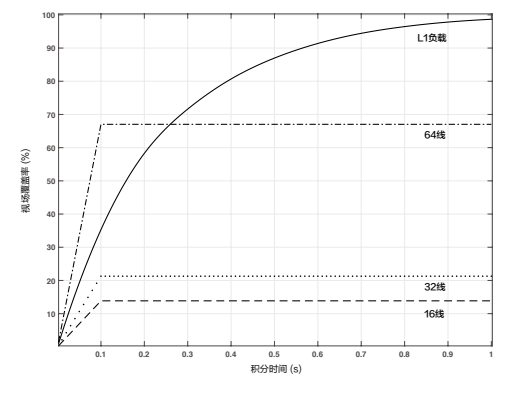

## 重复扫描

L1 激光雷达重复扫描图案的重复周期约 0.1s,重复扫描图案水平 FOV 为 70.4° ,竖直 FOV 为 4.5° ,其竖直方向角度分辨率略优于传统 32 线激光雷达。

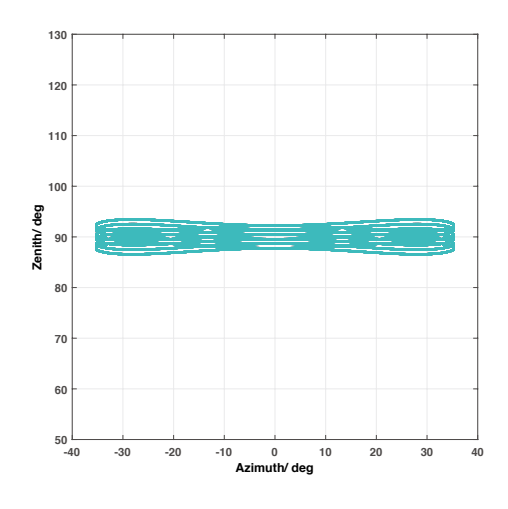

- ▲ •近处盲区:当被测物距离 L1 激光雷达小于 1 m 时,L1 激光雷达无法对其进行测量。 当被测物体距离处于 1-3 m 的范围时,L1 激光雷达的点云图像可能会产生不同程度的 畸变。
  - •测试条件为环境温度 25℃,目标物体距离 20 m,反射率为 80% 时测得 L1 激光雷达 的距离精度为 2 cm。具体指标与测试条件相关,以实测结果为准。

# 设备维护保养

## 日志导出

一旦 L1 负载在使用过程中出现异常,进入 DJI Polit App 手动飞行界面 > ••• > Zenmuse L1 日 志导出,点击"导出"拉取日志到 L1 负载的 microSD 卡中,方便后续分析处理。

## 固件升级

#### 使用 DJI Pilot App 升级

- 确保 L1 负载已正确安装在飞行器上,飞行器与遥控器及其它配合使用的 DJI 设备连接正常, 所有设备均已开启。
- 2. 在 DJI Pilot App 中,进入健康管理系统 > 固件升级 > Zenmuse L1,根据提示进行升级。 支持一键升级。

## 使用 microSD 升级

- 升级前请务必确保 L1 负载已安装于飞行器上且飞行器电源已关闭,microSD 卡有足够的存储空间且飞行器智能飞行电池电量充足。
- 2. 浏览 DJI 官网并进入 Zenmuse L1 下载页面。
- 3. 选择最新的固件升级包进行下载。
- 4. 将下载的固件升级包文件拷贝至 microSD 卡的根目录下。
- 5. 将 microSD 卡插入 L1 负载的 microSD 卡槽。
- 6. 开启飞行器电源,此时云台相机将启动自检,自动开始升级固件,并发出状态提示音。
- 7. 升级完成后,请重启设备。

#### 固件升级提示音

| 状态提示音           | 描述                                           |
|-----------------|----------------------------------------------|
| 嘀——,嘀——,…       | 检测到升级文件,准备升级                                 |
| 嘀嘀嘀嘀,嘀嘀嘀嘀,…     | 固件升级中,请勿中断                                   |
| 嘀 - 嘀嘀,嘀 - 嘀嘀,… | 固件升级成功                                       |
| 嘀               | 固件升级失败,请尝试重新升级。若重复多次仍失败,请联系<br>DJI 技术支持获取帮助。 |

▲ •请确保 microSD 卡中只存放单版本升级文件,否则将出现升级异常。

•固件升级过程中,状态提示音可能会短暂消失,请耐心等待,确保状态提示音为"嘀-嘀嘀"即代表固件升级完成。升级完成前,请勿关闭飞行器电源或取下 L1 负载,以免 对云台相机造成损害。

#### 用户标定

当 L1 负载出现规律上色错误时,需要对 L1 负载进行用户标定。L1 固件需为 v03.00.01.00 或 以上版本。

#### 重新标定 L1 负载内外参数

1. 采集标定数据

确保测区内有建筑物的立面。使用建图航拍规划一条5分钟左右的航线,需要开启惯导标定、 高程优化、模型上色、单回波和重复扫描,并设置旁向重叠率为50%。规划完成后执行航 线任务,采集一组L1负载数据。

2. 使用 DJI Terra 生成标定文件

使用大疆智图 DJI Terra (v3.1.0 或以上版本),新建激光雷达点云处理任务,导入步骤1 所采集的标定数据,并选择使用场景为"禅思 L1 自标定",处理完成后,点击"导出标定 文件"。生成标定文件为工程文件夹 lidars/terra\_L1\_cali 下的.tar 文件。 建议重建后先查看点云是否有分层、上色是否有重影,如果没有分层和重影问题,则进入步 骤3,否则需要重复步骤1和2重新获取标定文件。

3. 标定 L1 负载

将标定文件拷贝到 L1 负载的 microSD 卡根目录,插入 microSD 卡至需要标定的 L1 负载, 将 L1 负载安装至 M300 RTK 并开启飞行器电源,等待 5 分钟左右可完成标定。

4. 检查

标定完成后,取出 L1 负载的 microSD 卡并连至计算机,读取 microSD 卡中的 .txt 格式的 log 文件,如果显示 all succeed,则表明标定成功。也可重新录制一组点云数据,查看点云 源文件中的 CLI 文件的时间参数是否更新。

#### 恢复 L1 负载内外参数的出厂设置

一旦用户标定效果不佳,也可通过以下操作恢复 L1 负载内外参数的出厂设置。

 新建一个 txt 文本文档,命名为 reset\_cali\_user,然后打开文档,写入需要重置参数的 L1 负载的 SN 序列号,格式为 "SN number: XXXXXXXXXXXXXX" (SN 序列号可在任务文件 夹的 .CLI 文件或 App 的设备版本信息中查看)。

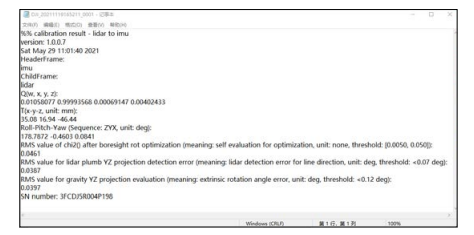

| /// reset_cali_user - 记事本     | ( <u>223</u> ) |  |
|-------------------------------|----------------|--|
| 文件(F) 编辑(E) 格式(O) 查看(V) 帮助(H) |                |  |
| SN number: 3FCDJ5R004P198     |                |  |
|                               |                |  |
|                               |                |  |
|                               |                |  |
|                               |                |  |
|                               |                |  |
|                               |                |  |
|                               |                |  |

2. 拷贝此 txt 文本文档至 microSD 卡,插入 microSD 卡至需要标定的 L1 负载,将 L1 负载安 装至 M300 RTK 并开启飞行器电源,等待 5 分钟左右可完成标定。

3. 录制一组点云数据,取出L1负载的 microSD 卡并连至计算机,读取 microSD 卡中的.txt 格式的 log 文件,如果显示 all succeed,则表明恢复成功。也可查看点云源文件中的 CLI 文件的时间参数是否已恢复至出厂时间。

## 存储、运输和保养

#### 存储

L1 激光雷达存储温度为 -40℃ ~85℃,请将其存储于干燥无尘的环境中,并注意:

- 1. 严禁将产品暴露在有毒有害及腐蚀性的环境中。
- 2. 保存时轻拿轻放,切勿摔落产品。

#### 运输

- 运输前,请将产品装入包装箱。包装箱中务必放入缓冲泡棉,并保证包装箱内干燥清洁,无水汽。
- 2. 运输过程中请务必小心轻放,切勿磕碰、撞击或摔落产品。

#### 保养

- 1. L1 激光雷达在设计中充分考虑了可靠性和稳定性的要求,具有先进的光学、机械以及电气性能。正常使用下故障概率较小,仅需对激光雷达窗口进行清洁。
- 若激光雷达窗口无污点或灰尘等杂质,无需对其清洁。由于污点或灰尘等杂质会影响激光雷达的性能,因此,若发现窗口上有污点等杂质,请按照以下步骤进行清洁:

#### A. 使用压缩空气清洁器

使用镜头清洁布擦拭窗口前,请首先使用压缩空气清洁器对准窗口需清洁的部分进行点喷。 注意: 当窗口上有颗粒状的灰尘等杂质时,直接擦拭可能会导致窗口玻璃被刮花,影响激光 雷达的探测性能。

B. 擦拭污点

使用湿润的镜头清洁布擦拭窗口,使用干的镜头清洁布可能会损坏窗口。如果窗口仍然存在 污点,请使用温和的肥皂溶液清洗窗口。然后重复步骤 B 去除肥皂残留物。

# 规格参数

| 总体                    |                                                          |
|-----------------------|----------------------------------------------------------|
| 产品名称                  | ZENMUSE L1                                               |
| 尺寸                    | 152 × 110 × 169 mm                                       |
| 重量                    | 930 ± 10 g                                               |
| 系统功耗                  | 30 W(典型值),60 W(最大值)                                      |
| 防护等级                  | IP54                                                     |
| 支持机型                  | Matrice 300 RTK                                          |
| 工作温度                  | -20℃至 50℃(测绘相机工作温度为 0℃至 50℃)                             |
| 存储温度                  | -20℃至 60℃                                                |
| 系统性能                  |                                                          |
| 量程                    | 450 m @ 80%, 0 klx<br>190 m @ 10%, 100 klx               |
| 点云数据率                 | 单回波:最大 240 000 点 / 秒<br>多回波:最大 480 000 点 / 秒             |
| 系统精度 (RMS 1σ)*        | 平面精度: 10 cm @ 50 m<br>高程精度: 5 cm @ 50 m                  |
| 实时点云上色模式              | 反射率,高度,距离,真彩                                             |
| 激光雷达                  |                                                          |
| 激光波长                  | 905 nm                                                   |
| 光束发散角度                | 0.03°(水平)× 0.28°(竖直)                                     |
| 测距精度 (RMS 1 σ )**     | 3 cm @ 100 m                                             |
| 最多支持回波数量              | 3                                                        |
| 扫描模式                  | 非重复扫描,重复扫描                                               |
| FOV                   | 非重复扫描: 70.4°(水平)× 77.2°(竖直)<br>重复扫描: 70.4°(水平)× 4.5°(竖直) |
| 人眼安全等级                | Class 1 (IEC 60825-1:2014)                               |
| 惯导系统                  |                                                          |
| IMU 更新频率              | 200 Hz                                                   |
| 加速度计量程                | ±8 g                                                     |
| 角速度计量程                | ±2000 dps                                                |
| 航向精度 (RMS 1 σ )*      | 实时: 0.3°,后处理: 0.15°                                      |
| 俯仰 / 横滚精度 (RMS 1 σ )* | 实时: 0.05°,后处理: 0.025°                                    |
| 辅助定位相机                |                                                          |
| 分辨率                   | 1280×960                                                 |
| FOV                   | 95°                                                      |
| 测绘相机                  |                                                          |
| 传感器尺寸                 | 1 英寸                                                     |
| 有效像素                  | 2000万                                                    |
| 照片尺寸                  | 5472×3078 (16:9); 4864×3648 (4:3); 5472×3648 (3:2)       |

| 焦距          | 8.8 mm / 24 mm ( 等效 )                                                                                                    |
|-------------|----------------------------------------------------------------------------------------------------|
| 快门速度        | 机械快门:1/2000 - 8 s<br>电子快门:1/8000 - 8 s                                                                                                    |
| ISO         | 视频:100 - 3200(自动),100 - 6400(手动 )<br>照片:100 - 3200(自动 ),100 - 12800(手动 )                                                                                                    |
| 光圈          | f/2.8 - f/11                                                                                                    |
| 支持文件系统      | FAT ( ≤32 GB ) ; exFAT ( >32 GB )                                                                                                    |
| 图片格式        | JPEG                                                                                                    |
| 视频格式        | MOV, MP4                                                                                                    |
| 录像分辨率       | H.264, 4K: 3840×2160 30p                                                                                                    |
| 云台          |                                                                                                    |
| 稳定系统        | 3轴(俯仰,横滚,平移)                                                                                                    |
| 角度抖动量       | ±0.01°                                                                                                    |
| 安装方式        | DJI SKYPORT 快拆                                                                                                    |
| 可控转动范围      | 俯仰: -120°至 +30°,平移: ±320°                                                                                                    |
| 工作模式        | 跟随 / 自由 / 回中                                                                                                    |
| 数据存储        |                                                                                                    |
| 原始数据存储      | 照片 /IMU/ 点云数据 /GNSS 数据 / 标定文件                                                                                                    |
| 支持的存储卡类型    | microSD 卡;最大支持 256GB 容量,顺序写入速度 ≥50MB/s,传输速<br>度达到 UHS-I Speed Grade 3,请使用指定推荐用卡。                                                                                                    |
| 推荐存储卡类型 *** | Sandisk Extreme 128GB UHS-I Speed Grade 3<br>SanDisk Extreme 64GB UHS-I Speed Grade 3<br>SanDisk Extreme 32GB UHS-I Speed Grade 3<br>SanDisk Extreme 16GB UHS-I Speed Grade 3<br>Lexar 1066x 128GB U3<br>Samsung EVO Plus 128GB |
| 数据存储        |                                                                                                    |
| 支持软件        | 大疆智图                                                                                                    |
| 数据格式        | 大彊智图支持标准格式点云模型导出:<br>点云格式:PNTS/LAS/PLY/PCD/S3MB格式                                                                                                    |

\* 精度由大疆实验室在以下条件测得:L1负载上电预热5分钟,使用 DJI Pilot 航线任务为建图航拍(开启惯导标定),RTK 状态为 FIX,任务相对高度为 50 m、飞行速度为 10 m/s、云台俯仰为 -90°、航线中每个直线段不超过 1000 m,使用 DJI Terra 进行后处理。

\*\* 在环境温度为 25°C、目标物体反射率为 80% 并置于 100 米外的条件下测得。具体指标测试条件相关,以实测结果为准。

\*\*\*后续可能更新,请访问 DJI 官网进行查询。

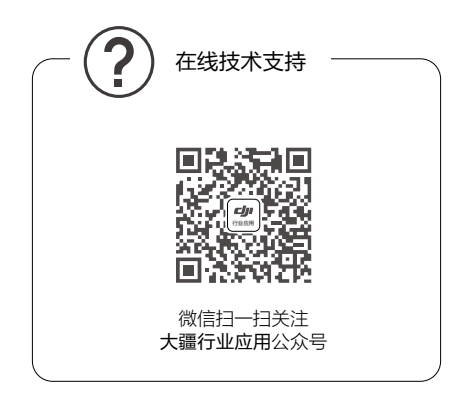

本手册如有更新,恕不另行通知。

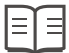

了解产品详细信息,请访问以下网址下载最新版本 https://www.dji.com/zenmuse-l1

如果您对说明书有任何疑问或建议,请通过以下电子邮箱联系我们: DocSupport@dji.com。

ZENMUSE 是大疆创新的商标。 Copyright © 2021 大疆创新 版权所有